## **CAMBIO DE PERIODO SISTEMAS LANIX ERP**

Para cambio de Período ingrese a su sistema Lanix ERP, en cualquiera de sus versiones de clic en el menú

| General             | Configura    | nción    | Utilita | arios Ayu             | ıda            |
|---------------------|--------------|----------|---------|-----------------------|----------------|
| Aantenedor Periodos |              |          |         |                       |                |
|                     |              | )        |         |                       |                |
| neral               | Sistema      |          |         |                       | Período Actual |
| uevo Periodo:       | CONTABILIDAD |          |         |                       | - 2024         |
| 020 🔻               |              | -        |         |                       | 2024           |
| es Inicio :         | Período      |          |         |                       |                |
| nero                | Periodo      | 2024     | ▼ Fi    | ar como periodo actua |                |
| Agreent Pariode     |              | Vigente  | Codigo  | Mes                   |                |
| Agregar Periodo     |              | ✓        | 01      | Enero                 |                |
|                     |              | -        | 02      | Febrero               |                |
|                     |              | 2        | 03      | Marzo                 |                |
|                     |              | <u> </u> | 04      | Abril                 |                |
|                     |              | ×        | 06      | Mayo                  | -              |
|                     | 2024         | × Z      | 07      | luío                  |                |
|                     |              |          | 08      | Agosto                |                |
|                     |              |          | 09      | Septiembre            |                |
|                     |              | ~        | 10      | Octubre               |                |
|                     |              | ✓        | 11      | Noviembre             |                |
|                     |              |          | 12      | Diciembre             |                |

Pinche botón "Agregar Periodo"

| _ |
|---|
|   |
|   |
|   |
|   |
|   |
| ) |

Luego fijé el periodo 2025 como periodo actual, con la botonera.

| Sistema-  |                                | Período Actual |
|-----------|--------------------------------|----------------|
|           |                                | 2025           |
| Período — |                                |                |
| Periodo   | 2025 Fijar como periodo actual |                |

Finalmente guardé la operación con la siguiente botonera. Realicé el proceso con cada uno de sus módulos según corresponda.

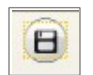